# GAT TEXNOLOGIYALARI ASOSIDA KOSMIK SURATLARNI KLASSIFIKATSIYA QILISH

## A.D.DO'STMAMATOV, Sh.S.Fayziyev Geologiya fanlari universiteti

Annotatsiya: Maqolada Guzar-Buxoro-Nukus-Beynu A380 avtomagistral yoʻlining Buxoro viloyatidagi 228-315 km Landsat kosmik suratining ArcGIS dasturida klassifikatsiya natijalari keltirilgan. Klassifikatsiya qilishda kosmik suratlarni joyda olingan ma'lumotlar asosida klasslarga boʻlish va avtomatik karta yaratish ishlari olib boriladi. Hozirgi kunda klassifikatsiya qilish ENVI, ArcGIS, ERDAS IMAGINE va boshqa dasturlarda amalga oshiriladi.

Kalit soʻzlar: Landsat 8, kosmik surat, radiometrik kalibrovka, Layer stack, ArcGIS, klassifikatsiya, atribut, xarita.

Hozirgi kunda geologik va boshqa izlanishlarda Landsat 8 sun'iy yoʻldoshidan olingan kosmik suratlar keng qoʻllanilmoqda. Olib borilgan tadqiqotlar oʻrganilayotgan maydonning geologik tuzilishini oʻrganishda, xaritalashda yaxshi natijalar olinganligini koʻrsatadi. Landsat kosmik surati multispektral boʻlib, elektromagnit toʻlqinlarining koʻplab diapazonlarida olinadi va bunday suratlarni internet resurslaridan yuklab olish mumkin.

Tasvir klassifikatsiyasi-bu ko'p kanalli bitmapdan ma'lumot klasslarini olish jarayoni. Tasvirni klassifikatsiyalash natijasida olingan rasterdan tematik xaritalarni yaratish uchun foydalanish mumkin. Klassifikatsiyalash jarayonida tahlilchining kompyuter bilan o'zaro ta'sirining xususiyatiga qarab, tasvirni klassifikatsiyalashning ikki turi mavjud: maydonni oʻrganish orqali ma'lumotlarni kiritish orqali klassifikatsiyalash va avtomatik tarzda kosmik suratni RGB ranglarni farqlash orqali klassifikatsiyalash.

Landsat 8 sun'iy yoʻldoshi 2013-yil 11-fevral kuni, qishloq va oʻrmon xoʻjaligi muammolarini hal qilish, geologik xaritalash, foydali qazilma konlarini qidirish va razvedka qilish, bepoyon hududlarni rejalashtirish maqsadida foydali ma'lumotlarni

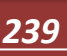

EHMda qayta ishlash va yigʻish maqsadida uchirilgan. Hozirda orbitada faol holatda ishlamoqda.

|                             | Ka | nallar                   | Toʻlqin      | Surat aniqligi |
|-----------------------------|----|--------------------------|--------------|----------------|
|                             | №  | Nomi                     | uzunligi     | (metrda)       |
| Landsat 8                   |    |                          | (mikrometrda |                |
| Operatsion yer              |    |                          | )            |                |
| tasvirchisi (OLI)           | 1  | Coastal aerosol          | 0.43-0.45    | 30             |
| Termal infraqizil           | 2  | Koʻk                     | 0.45-0.51    | 30             |
| Sensor (TIRS)               | 3  | Yashil                   | 0.53-0.59    | 30             |
|                             | 4  | Qizil                    | 0.64-0.67    | 30             |
|                             | 5  | Infraqizil yaqin (NIR)   | 0.85-0.88    | 30             |
|                             | 6  | SWIR 1                   | 1.57-1.65    | 30             |
| Landsat 8<br>Operatsion ver | 7  | SWIR 2                   | 2.11-2.29    | 30             |
| tasvirchisi (OLI)           | 8  | Panxromatik              | 0.50-0.68    | 15             |
| Termal infraqizil           | 9  | Cirrus                   | 1.36-1.38    | 30             |
| Sensor (TIRS)               | 10 | Termal infraqizil        | 10.60-11.19  | 100            |
|                             |    | (TIRS) 1                 |              |                |
|                             | 11 | Termalinfraqizil(TIRS) 1 | 11.50-12.51  | 100            |

Landsat 8 sun'iy yoʻldoshidan olingan kosmik suratning kanallari

Guzar-Buxoro-Nukus-Beynu A380 avtomagistral yoʻlining Buxoro viloyatidagi 228-315 kmlarini qamrab oluvchi kosmik suratni dastlab geometrik va radiometrik tuzatishlar kiritiladi. Kosmik suratning rangli tasvirini hosil qilish uchun kosmik suratning barcha kanallari bitta faylga birlashtirish kerak boʻladi. Buning uchun ArcGIS dasturida menyular satridagi Windows-image analysis-composite bands algoritmi asosida amalga oshiriladi. Bitta faylga jamlangan kanallarni

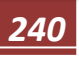

dasturning qatlam xususiyatlari (Layer proporties) oynasidagi RGB kompozitsiya (RGB composite) boʻlimida RGB ranglar sistemasida kosmik suratning 3 ta kanalini biriktirib rangli tasvir hosil qilinadi (*1-rasm*).

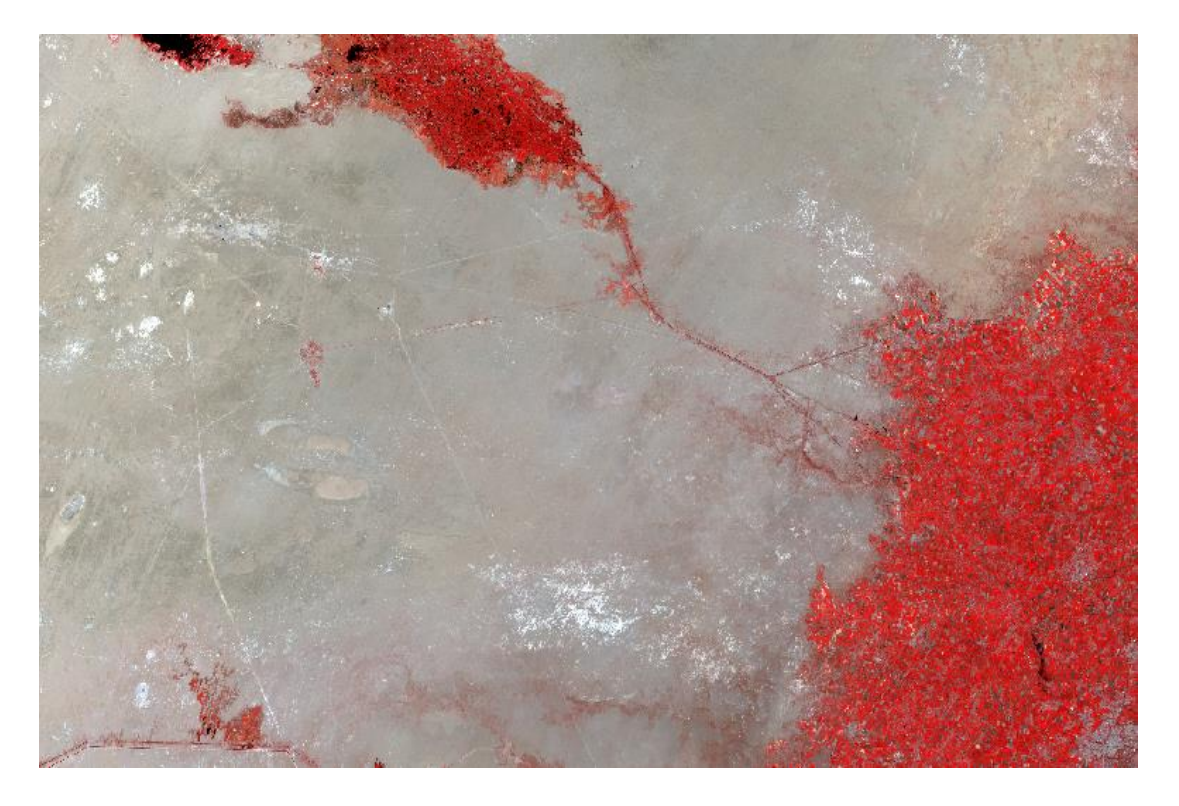

1-rasm. Landsat 8 sun'iy yoʻldoshidan olingan kosmik surat. RGB-543.

Landsat 8 sun'iy yoʻldoshidan olingan suratlarni RGB ranglar sistemasida yuzlab kombinatsiya qilish mumkin. O'rganilayotgan hududagi turli xildagi ob'ektlarni ishonchli aniqlash uchun bir qancha kombinatsiyalar qilindi. Ularninng ichidan biz o'rganayotgan 9 ta ob'ekt uchun 9 xil kombinatsiyani ajratib oldik. Bu kombinatsiyalar quyidagi jadvalda keltirilgan.

Landsat 8 uchun kanal kombinatsiyalari (band combinations) (1-jadval)

| N⁰ | Kombinatsiya nomi                   | Kanallar(bands) | RGB surati |
|----|-------------------------------------|-----------------|------------|
| 1  | Tabiiy koʻrinish (natural<br>color) | 432             |            |

| 2 | Aholi yashash joyi                                           | 764 |  |
|---|--------------------------------------------------------------|-----|--|
|   | (urban)                                                      |     |  |
| 3 | O'simliklar (vegetation)                                     | 543 |  |
| 4 | Agrosanoat (agriculture)                                     | 652 |  |
| 5 | Sogʻlom oʻsimliklar<br>(healthy vegetation)                  | 562 |  |
| 6 | Yer/suv                                                      | 564 |  |
| 7 | Atmosferasiz tabiiy<br>(natural with Atmospheric<br>removal) | 753 |  |
| 8 | Qisqa toʻlqinli infraqizil<br>(shortwave infrared)           | 754 |  |
| 9 | O'simlik tahlili<br>(vegetation analysis)                    | 654 |  |

Bu kombinatsiyalardan foydalangan holda image classification boʻlimi orqali suratda suv, oʻsimlik, tomorqa yerlari foydalanilmayotgan yerlarni belgilab klasslarga boʻlib chiqamiz va tasvirlaymiz.(2-*rasm*)

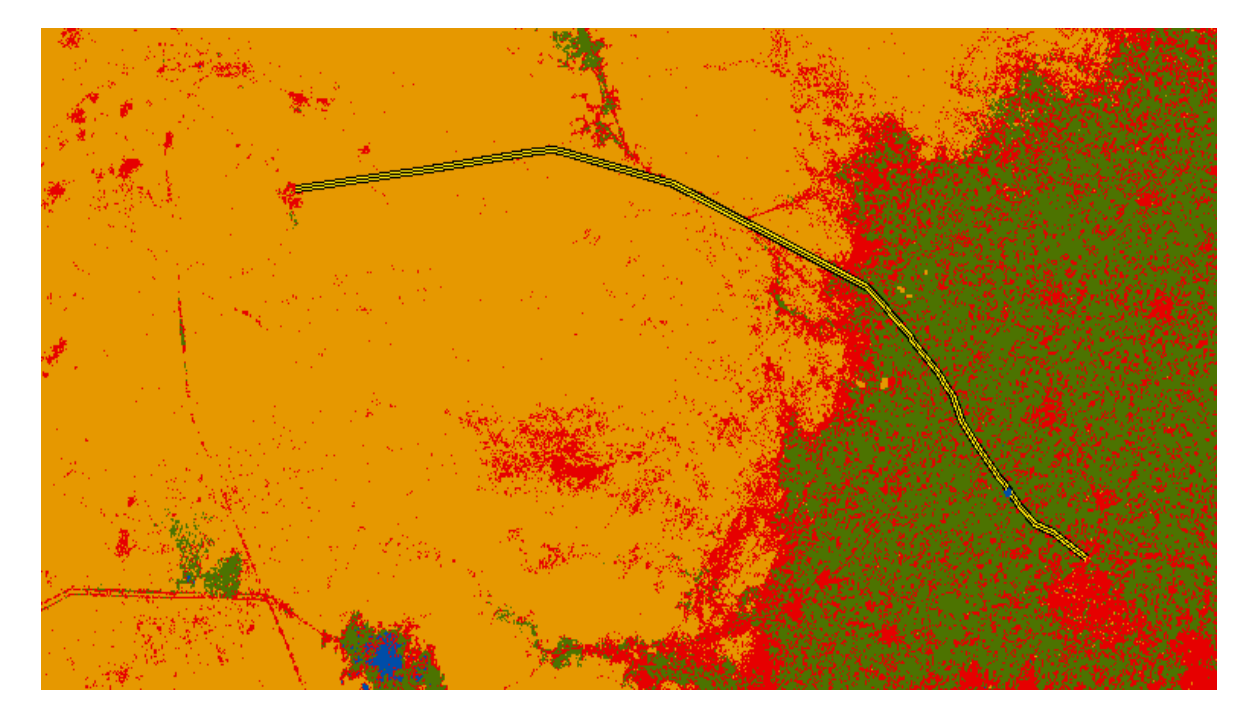

2-rasm. Klassifikatsiya natijasi

Bu klasslarni rasterdan maydonga oʻtish (raster to polygon) buyrugʻi orqali vektor koʻrinishiga oʻtkaziladi. Bunda har bir klasslar alohida maydon koʻrinishida tasvirlanadi. Bundan soʻng atributlar jadvalidagi bir xil klasslarni tanlangan funksiyalarni tozalash (clear selected features) orqali jamlanadi. Maydonlarni dissolve orqali belgilangan atributlarga asoslangan agregatlar xususiyatlarni jamlaydi. ModelBuilder-da ishlatiladigan maydon qo'shish tugmasi kutilgan maydonlarni qo'shish imkonini beradi, bunda dialog oynasi toʻldiriladi va modelni yaratishda davom etish mumkin.Yaratilgan model atributida har bir klass alohida va bir xillari birlashadi.(*3-rasm*)

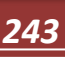

| Table 🗆 🗙         |                          |         |             |   |  |  |  |  |
|-------------------|--------------------------|---------|-------------|---|--|--|--|--|
| 📰 •   า 📲 🔂 🖸 🐢 🔀 |                          |         |             |   |  |  |  |  |
| Ę                 | n n ⊕ ×                  |         |             |   |  |  |  |  |
| lan               | landuse_classification × |         |             |   |  |  |  |  |
|                   | FID                      | Shape * | Class_name  | Π |  |  |  |  |
| F                 | 1                        | Polygon | agriculture | _ |  |  |  |  |
|                   | 26                       | Polygon | bare lands  |   |  |  |  |  |
|                   | 77 Polygon urban         |         |             |   |  |  |  |  |
|                   | 120 Polygon water bodes  |         |             |   |  |  |  |  |
|                   |                          |         |             |   |  |  |  |  |
|                   |                          |         |             |   |  |  |  |  |
| Г                 |                          |         |             |   |  |  |  |  |

#### 3-rasm. Yaratilgan model atributi

Natijada olingan suratda maydonlarning klasslari ranglar bilan tasvirlaniladi. Buning uchun faylning sozlamalar (proporties) oynasini ochib symbology menyusidan categories – unique values oynasining qiymat tanlash (value field) da class\_name tanlanadi va barcha qiymatlarni qoʻshish (add all values) orqali qiymatlar qoʻshiladi. Klasslarga ixtiyoriy ranglar berib chiqiladi yoki oʻz holida qoldiriladi. (*4rasm*)

|                       | ion   Displa | y Symbology                                                                                                    | Fields   | Definition Query                                                     | Labels Jo | ins & Relates | lime  |
|-----------------------|--------------|----------------------------------------------------------------------------------------------------|----------|----------------------------------------------------------------------|-----------|---------------|-------|
| ow.                   |              |                                                                                                    |          |                                                                      |           |               |       |
| eatures               | Draw ca      | ategories usin                                                                                                    | g unique | values of one                                                        | field.    | In            | nport |
| ategories             | Value Fie    | ld                                                                                                    |          | Color                                                                | Ramp      |               |       |
| - Unique values       | Class na     | ame                                                                                                    |          | <b>-</b>                                                             |           |               |       |
| Unique values, many   |              |                                                                                                    |          |                                                                      |           |               |       |
| Match to symbols in a | Sumbol       | Value                                                                                                    |          | Label                                                                |           | Count         |       |
| Quantities            | Symbol       | Value                                                                                                    |          | Laber                                                                |           | Count         | _     |
| harts                 | ⊻            | <all other="" td="" value<=""><td>s&gt;</td><td><all other="" td="" valu<=""><td>es&gt;</td><td></td><td></td></all></td></all> | s>       | <all other="" td="" valu<=""><td>es&gt;</td><td></td><td></td></all> | es>       |               |       |
| Aultiple Attributes   |              | <heading></heading>                                                                                                    |          | Class_name                                                           | ;         | _             |       |
|                       |              | agriculture                                                                                                    |          | agriculture                                                          |           | ?             |       |
|                       |              | bare lands                                                                                                    |          | bare lands                                                           |           | ?             |       |
|                       |              | urban                                                                                                    |          | urban                                                                |           | ?             |       |
| 4 III                 |              | water bodes                                                                                                    |          | water bodes                                                          |           | ?             |       |
|                       |              |                                                                                                    |          |                                                                      |           |               |       |
|                       |              |                                                                                                    |          |                                                                      |           |               |       |
|                       |              |                                                                                                    |          |                                                                      |           |               |       |

## 4-rasm. Faylning qatlam sozlamalar (layer proporties) oynasi

Yuqoridagi amallarga asosan kosmik suratdan olingan ma'lumotlar asosida klasslarga boʻlinadi va yangi karta hosil boʻladi. (5-rasm)

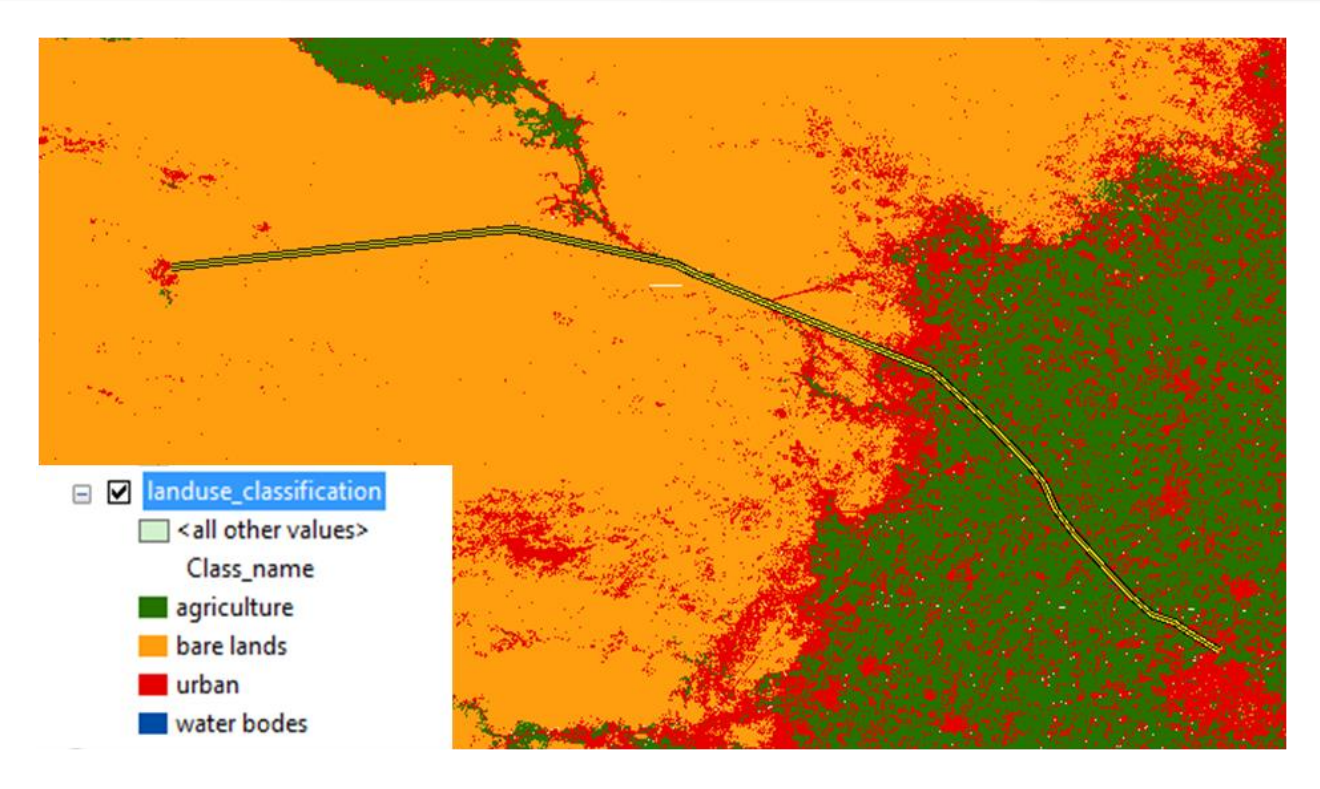

5-rasm. Hududni klasslarga boʻlish orqali hosil qilingan yangi karta.

Natijada olgan kartaning atributlar jadvalidan atribut qoʻshish (add field) orqali unga area deb nom berib, klasslarga tegishli maydonning yuzalari topib qoʻyiladi. Buning uchun quyidagi ketma-ketlik bajariladi:

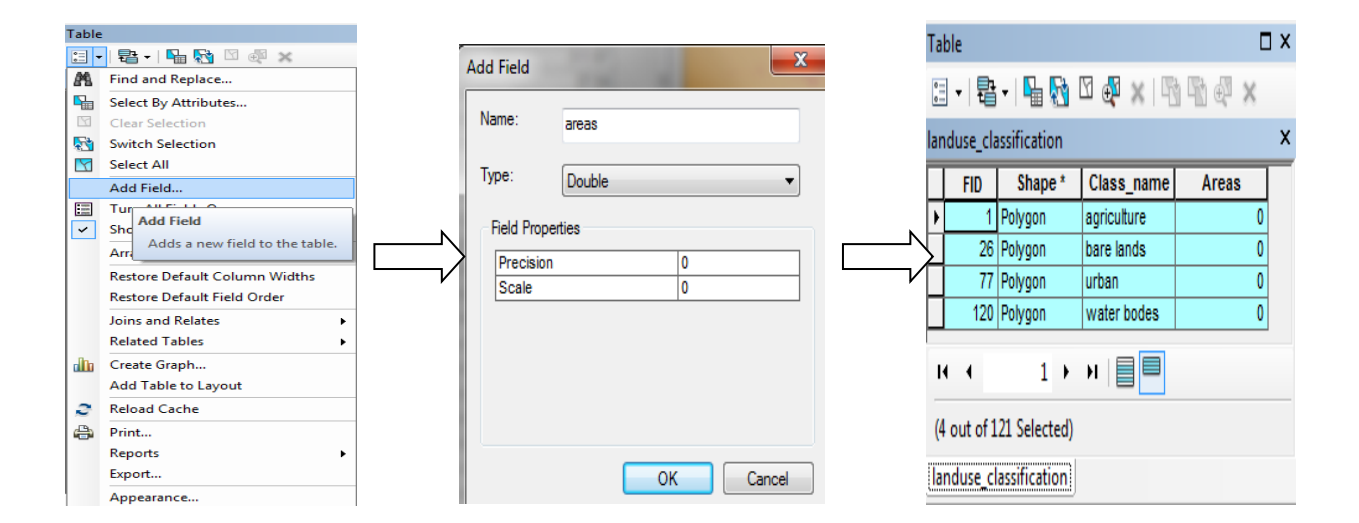

| 11.<br>17 | Sort Ascending<br>Sort Descending<br>Advanced Sorting                                                                                                    |  |        |           |             |             |         |
|-----------|----------------------------------------------------------------------------------------------------|--|--------|-----------|-------------|-------------|---------|
| Σ         | Summarize<br>Statistics                                                                                                    |  | lar    | nduse_cla | ssification |             |         |
|           | Field Calculator                                                                                                    |  |        | FID       | Shape *     | Class_name  | Areas   |
|           | Iculate Geometry<br>Populate or update the values of<br>his field to be geometric values                                                                                                    |  | $\sum$ | 1         | Polygon     | agriculture | 311.67  |
| C t       | derived from the features that the<br>table represents, such as area,<br>perimeter, length, etc. The dialog<br>that appears lets you choose<br>whether all the records will be<br>calculated or just the selected<br>records. This command is |  |        | 26        | Polygon     | bare lands  | 2148.43 |
|           |                                                                                                    |  | Þ      | 77        | Polygon     | urban       | 88.09   |
|           | lisabled if the table is not the<br>ttribute table of a feature class or<br>hapefile.                                                                                                    |  |        | 120       | Polygon     | water bodes | 351.22  |

Bundan koʻrishimiz mumkinki, biz aniqlagan har bir klasslarni maydonini avtomatik hisoblab chiqarildi. Ya'ni agrosanoat (ekin) yerlari 311ga, foydalanilmayotgan yerlari 2148ga, aholi yashash joylari 88ga, suv 351ga maydonga tengligi hisoblab chiqarildi.

#### **XULOSA**

Hozirgi kunda deyarli barcha sohalarda xaritalardan keng koʻlamda foydalanilmoqda. Xaritalarni yaratish uchun koʻp holatlarda kosmik suratlarni klassifikatsiya qilish orqali bajarish mumkin. Shuningdek geologiya sohasini xaritalarsiz tasavvur qilib boʻlmaydi. Kosmik suratlardan foydalanib geologik izlanishlar olib borish qulayligi sababli yerni masofadan zondlash ishlari geologiyaning ajralmas qismiga aylandi. Geoaxborot texnalogiyalaridan foydalanib izlanishlar olib borish quyidagi qulayliklarni yaratadi:

Yangi konlarni izlab topishda vaqt sarfini kamaytiradi.

- Iqtisodiy tomonlama tejamkorlik.
- Inson resurslaridan kam foydalanish.

≻ Konlarni aniq izlash mumkin hududni belgilab olish va ehtimollilikning yuqoriligi.

Hududni toʻliq oʻrganish va boshqalar.

Aerokosmik suratlardan foydalanib kartalar yaratishda bizga ENVI, Erdas, ArcGIS va boshqa dasturlardan foydalanamiz. ArcGIS dasturida o'rganilayotgan hududdagi turli xildagi ob'ektlarni ishonchli aniqlash uchun bir qancha kombinatsiyalar qilishimiz va ularninng ichidan biz o'rganayotgan 9 ta ob'ekt uchun 9 xil kombinatsiyani ajratib oldik. Har bir kombinatsiyalardan klasslarni tuzib, klasslardan iborat rasterni vektorli maydonlarga boʻlib yangi karta yaratdik deb ayta olamiz. Bunda Gis texnologiyalaridan foydalanib ularning har birining maydonini ham hisoblab chiqardik.

## FOYDALANILGAN ADABIYOTLAR

- 1. Goipov A.B, Asadov A.R, Geologiyada masofaviy zondlash. O'quv qo'llanma "Lesson Press" MCHJ nashriyoti, 2022., 289 b.
- 2. Ergashev Sh.E., Asadov A.R. Aerokosmik tasvirlardan foydalanishning uslubiy qoʻllanmasi. Toshkent. IMR. 2002., 248 b.
- 3. www.youtube.com/c/KartenX/featured
- 4. https://www.usgs.gov/landsat-missions/landsat-8

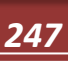